## How to apply filters by date range?

help.fracttal.com/hc/en-us/articles/25018967371917-How-to-apply-filters-by-date-range

The dynamic dashboard allows you to select different date ranges to display on the dashboard.

## How to filter by date range "From – Until"?

In order to filter by date range:

1. Click on the "date display" field located in the top left corner.

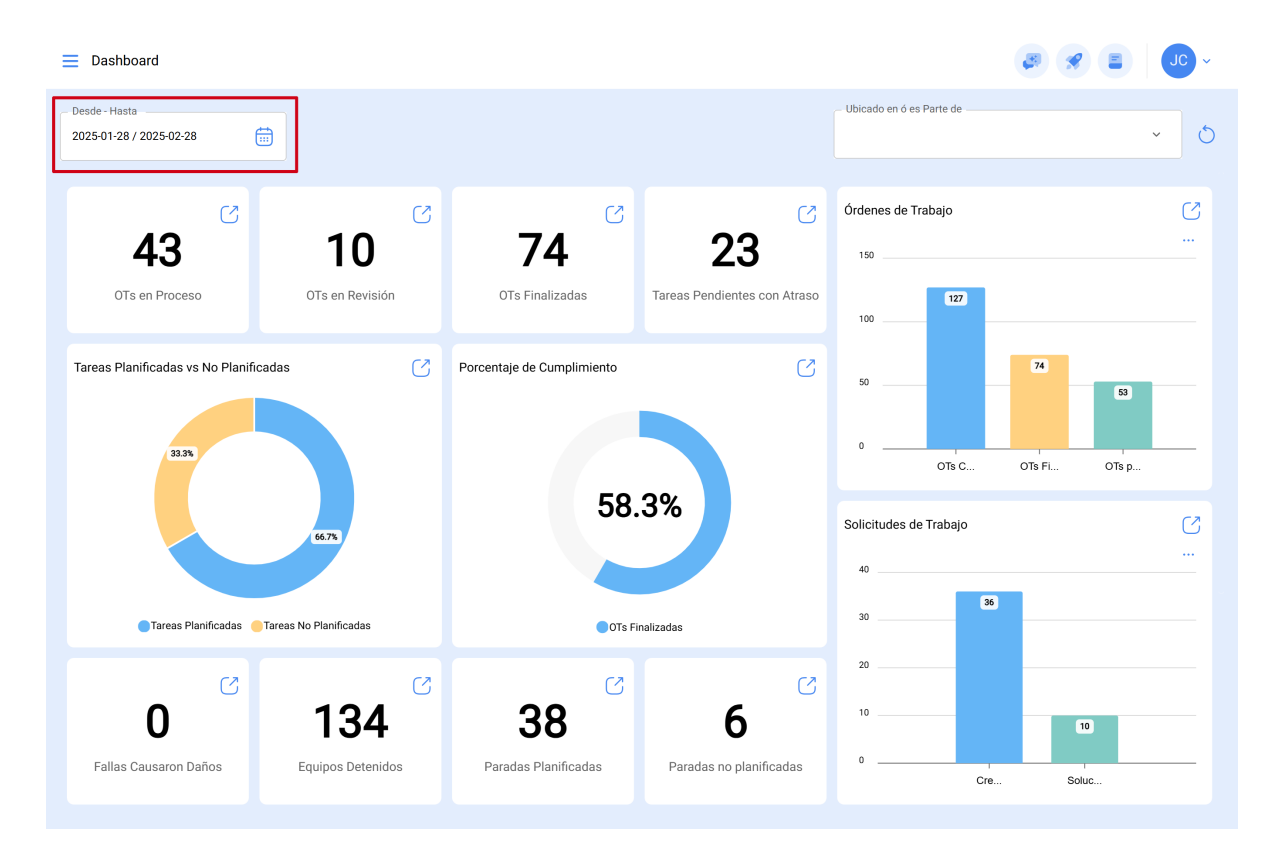

2. A dropdown with the available options will appear. Select the date range you wish to filter with.

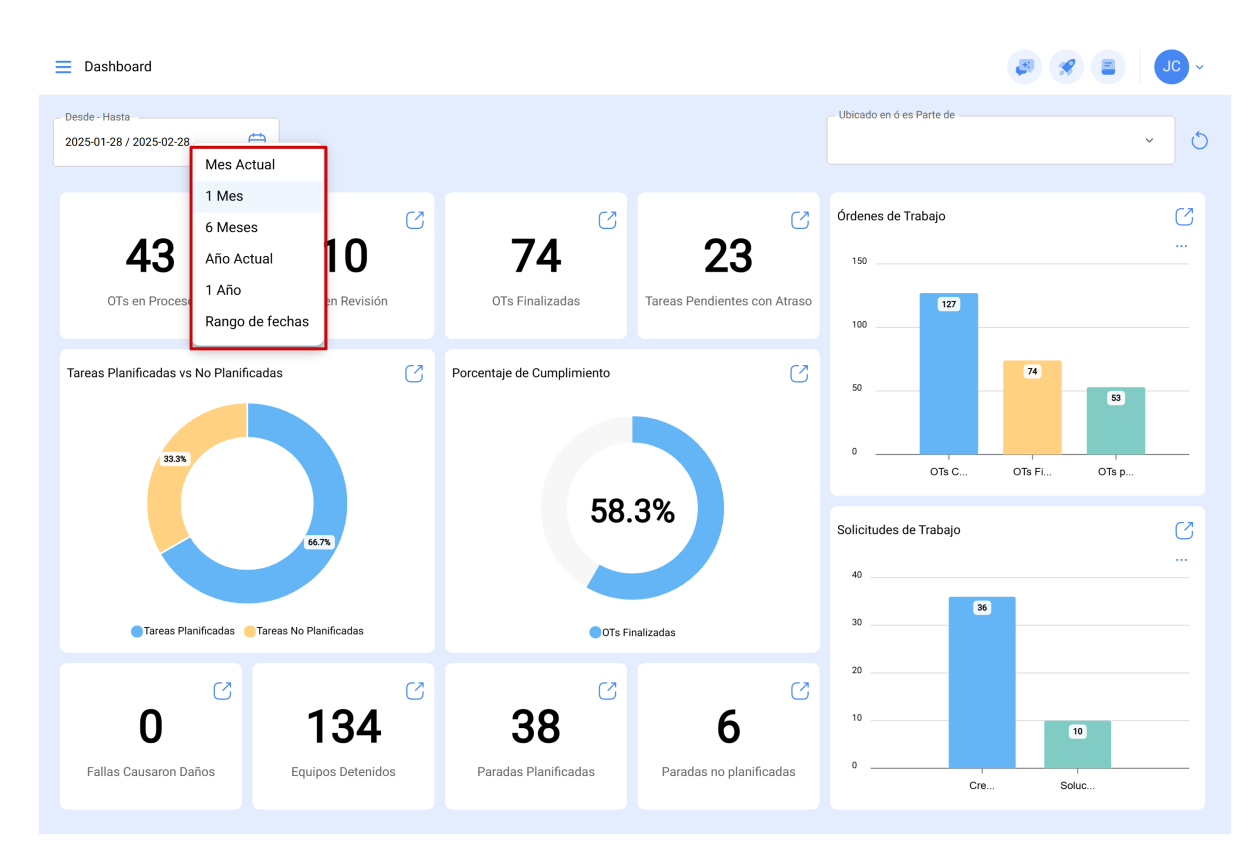

The following date range filter options are available:

- Month to Date: Allows you to view the information for the current month.
- **1 Month:** Allows you to view the information for one month (counting backwards from the current day to the month).
- **6 Months:** Allows you to view the information of the last 6 months (counting backwards from the current day, up to 6 months).
- Year to date: Allows you to view the information for the current year to date.
- **1 Year:** Allows you to view the information for an entire year (counting backwards from the current day to the year).
- Date range: Allows you to select a specific date range.